## 平成16年3月16日 筑波大学 マルチメディア計算機システム 第2回定例会資料(平成17年3月16日 開催)

#### 不具合事項等の発生解決状況確認書

### 1.不具合等件数

| No. | 項目      | 件数 |
|-----|---------|----|
| 1   | 前回残件数   | 18 |
| 2   | 発生件数    | 7  |
| 3   | 解決件数    | 13 |
| 4   | 残件数     | 12 |
|     | (残件内訳)  |    |
| (1) | 調査/検討中  | 4  |
| (2) | 作業待ち    | 5  |
| (3) | 再現待ち    | 0  |
| (4) | 動作確認待ち  | 1  |
| (5) | ユーザ回答待ち | 1  |
| (6) | メーカ回答待ち | 1  |

#### 2.不具合内容

| No. | 種別  |            | 懸案事項                                                                                             | 原因                                                                                                    | 対策                                                                                                    | 発生日       | 対策日       | 備考      |
|-----|-----|------------|--------------------------------------------------------------------------------------------------|----------------------------------------------------------------------------------------------------|----------------------------------------------------------------------------------------------------|-----------|-----------|---------|
| 1   | 各端末 | C++Builder | ー般ユーザでログオン中、C++Builder起動<br>時に「ライセンス登録画面」が出る。                                                    | 1ユーザで1ライセンスの契約のため、この<br>登録画面が出た。                                                                                                    | 本症状を大学に報告しました。<br>(現在、大学で検討中)<br>大学からの指示により、スタートメニューにあ<br>る、C++Builderのメニューを削除しました。                                                                                                    | 2005/1/24 | 2005/2/3  | ユーザ回答待ち |
| 10  | 各端末 | FTP        | コマンドラインで立ち上げると「Windows セ<br>キュリティの重要な報告」が出る。                                                     | Windowsのファイヤウォールの設定。                                                                                                    | WinXPの仕様により、現状の設定だと、<br>「Windows セキュリティの重要な報告」が出ま<br>す。<br>「FFFTP」と同様の扱いにするかどうか、大学に<br>確認が必要です。<br>3月の定期保守時に、「Windows セキュリティの<br>重要な報告」が出ないよう、設定変更しました。                                                                                                    | 2005/1/26 | 2005/3/15 | 解決済     |
| 11  | 各端末 | Word       | 画像を貼り付けた際、スクロールなどをし、<br>ー旦画面から消えた部分を表示領域に戻<br>すと画像が消えている場合がある。他のウ<br>インドウが被さって、それが移動した場合も<br>同様。 | Microsoftサポートオンラインに「印刷プレ<br>ビューに表示を切り替えた後図が表示され<br>ない<br>[http://support.microsoft.com/default.aspx<br>?scid=kb;ja:220475]」現象の対処方法あり。<br>これによると、挿入した図の文字列の折り<br>返しが、"行内"以外に設定されており、<br>[印刷] オプションの [描画オブジェクト]<br>チェック ボックスがオフになっているときに<br>発生するとのこと。<br>上記の内容が原因でなければ、ディスプレ<br>イドライバのハードウェアアクセラレータの<br>設定を下げることで解決可能。 | 左記の「サポートオンライン」にあるような内容<br>によって発生した現象かどうか確認し、そうであ<br>れば、「サポートオンライン」にある回避策を実<br>施する手順を提示します。<br>そうでなければ、ディスプレイドライバのハード<br>ウェアアクセラレータの設定を下げる手順を提<br>示します。<br>(3/7 に確認実施予定)<br>サポートオンラインにある回避策を採用します。<br>このため、回避策が提示さているマイクロソフト<br>のサポートオンラインのURLを大学に提示しまし<br>た。 | 2005/1/26 | 2005/3/8  | 解決済     |

| 14 端オ<br>(ato<br>cob | ₹<br>om,uran,<br>alt) | Linux             | パスワードのエージングが切れているユー<br>ザがLinuxでログインするとどうなるか。               |                                                                                                    | サーバ上で「次回ログオン時にパスワードを変<br>更させる」設定を実施(パスワードのエージング<br>を強制的に切る)後、変更させる前の元々使って<br>いたパスワードでLinuxは起動可能です。<br>2/末アカウントを1つ作成し、90日後(5/末)、実<br>際にエージングが切れた状態でどうなるか、確<br>認を実施中です。(現在保留中)                                                                                   | 2005/1/31 | (途中対策)<br>2005/2/7               | 動作確認待ち      |
|----------------------|-----------------------|-------------------|------------------------------------------------------------|----------------------------------------------------------------------------------------------------|----------------------------------------------------------------------------------------------------|-----------|----------------------------------|-------------|
| 18 各站                | 湍末                    | Winshell          | 文法上正しいデータを入れた上でコンパイ<br>ルすると、コンパイルエラー表示が出てしま<br>う。          |                                                                                                    | 原因・解決方法を調査中です。<br>(現象を確認するため、データが必要です)<br>新たにユーザを作成し、頂いたデータでコンパイ<br>ルしたところ、エラー表示がなく、出力用ファイル<br>が自動作成されました。<br>しかし、1月中に登録したユーザでは、コンパイ<br>ルエラーが発生。現在、原因調査中。                                                                                                    | 2005/1/31 | 2005/3/1                         | 検討中         |
| 19 各站                | <b>湍末</b>             | Word              | Wordファイルを開いて印刷を実行すると、<br>文字化け(文字が重なって印刷される)が発<br>生する場合がある。 | ・[オプション]の[印刷]タブで、[バックグラウ<br>ンドで印刷する]の設定をオンにしている。<br>・ページの最初の段落の、段落書式より<br>[最初の行] ボックスで、「字下げ」の設定を<br>行っている。<br>・ページの最初の段落の最初の行の書き<br>出し文字が、日本語文字で始まっている。<br>・[印刷] ダイアログより、[プリンタ名] で既<br>に設定されているプリンタではなく、一覧か<br>ら他のプリンタを選択後に印刷行ってい<br>る。<br>以上の条件下において発生する(Microsoft<br>サポートオンライン)。 | 改めて印刷を実施するか、データをデスクトップ<br>上において、再度開いて印刷する事で、文字化<br>けが回避される可能性があります。<br>サポートオンライン(Microsoft サポートオンライン<br>[http://support.microsoft.com/default.aspx?sci<br>d=kb;ja;841318])に本現象についての対処方法<br>がありました。サポートオンラインのURLを大学<br>に提示しました。                                 | 2005/1/31 | 2005/3/4                         | 解決済         |
| 21 端词<br>(cap        | <b>た</b><br>5)        | HDD Keeper<br>USB | インストールができない。                                               | USBコネクタは検出されるがインストーラが<br>コネクタを認識しない。                                                                                                    | 「モーションキャプチャ用制御用PC(cap)へのイ<br>ンストール時にエラーが発生し、インストールで<br>きない」現象をメーカに報告しました。原因・対策<br>方法を提示するように依頼しました。<br>「原因を調査したいため、メーカ宛にPC本体を<br>送付する」よう、メーカより依頼がありました。PC<br>本体をメーカに送って問題ないか、大学で確<br>認。<br>大学から、PCをメーカに送付することに対し、許<br>可を得たため、PCとHDD Keeper USBをメーカ<br>に送付しました。 | 2005/1/31 | 2005/2/8<br>2005/3/1<br>2005/3/8 | メーカ回答待ち<br> |

| 22 サーバ<br>(autumn        | Apache<br>)       | 「index.html」以外のファイル形式でも、Web<br>で閲覧できるようにしてほしい。                                                         |                                                                                                    | <ul> <li>「index.html」「index.php」</li> <li>「index.shtml」に対応しています(優先順位は、この並び順)。</li> <li>・なお、ファイルの名称について、「index」以外で対応したいという要望があれば、適宜対応可能です。</li> <li>・「index.cgi」については、後日(定期保守時)設</li> <li>「index.cgi」については、定期保守時に設定しました。</li> </ul>                                                                                                    | 2005/2/1              | 2005/2/22<br>2005/3/15            | 解決済<br> |
|--------------------------|-------------------|----------------------------------------------------------------------------------------------------|----------------------------------------------------------------------------------------------------|----------------------------------------------------------------------------------------------------|-----------------------|-----------------------------------|---------|
| <u>24</u> 各端末            | SPSS              | 作業フォルダ、セッションジャーナルの(デ<br>フォルトの)位置を変更してほしい。                                                              |                                                                                                    | 原因等を調査しましたが、本件は直接メーカに<br>問合せを実施します。現在、問合せ準備中です<br>(ユーザ登録完了次第、メーカに問い合わせ実<br>施)。<br>作業フォルダはユーザのホームディレクトリにな<br>るように設定しました。セッションジャーナルはデ<br>フォルトの位置を変更できない(メーカ確認済)の<br>で、各ユーザが位置を変更する作業が必要で<br>す。後日、手順を提示します。                                                                                                    | 2005/2/1              | 2005/3/1<br>2005/3/8              | 解決済     |
| 26 端末<br>(w04,w0<br>w10) | 5, EPSON Scan     | スキャンしたデータが読み込めず、操作に<br>必要なディスク領域が足らなくなる(ただし、<br>他のソフトウェアでは、スキャンしたデータ<br>を読み込み、ファイルに保存可能)               | Cドライブ内における、一般ユーザによるス<br>キャンデータの取り込みができない為。<br>(2005/2/1)<br>設置時に導入した「EPSON Scan」は、ネッ<br>トワークドライブ(ホームディレクトリ)を指定<br>できない仕様である為。また、A4スキャナ<br>接続PC(w04、w10)にインストールした<br>「EPSON Scan」とA3スキャナ接続PC<br>(w05)にインストールした「EPSON Scan」<br>にバージョン及び仕様に違いがあり、保存<br>先指定の設定がホームディレクトリに戻<br>る。<br>(2005/2/24) | ハードディスク上にEPSONスキャナのワーク用<br>のパーティション(D:¥ドライブ)を作成し、D:¥ドラ<br>イブを指定して使います(ビデオキャプチャ用PC<br>と同等の使用方法)。設定変更作業は21日に実<br>施しました。<br>最新の「EPSON Scan」(バージョン2.6V)がネッ<br>トワークドライブ対応になった為、入れ直しまし<br>た。今回導入した「EPSON Scan」のデフォルト<br>保存先は、マイドキュメント・フォルダ内のマイピ<br>クチャ・フォルダとなっています。<br>但し、A4スキャナ対応とA3スキャナ対応の<br>「EPSON Scan」はバージョンが同じでも、若干<br>の仕様違い及び操作画面の違いがあり、A4ス<br>キャナ接続PCでは設定は元に戻ります。<br>スキャナの取込み手順書を提出しました。 | 2005/2/1<br>2005/2/24 | 2005/2/21<br>2005/3/1<br>2005/3/2 | 解決済     |
| 29 各端末                   | Adobe Illustrator | 起動し、メニューバーの[新規作成]-[新規<br>書類]を選択後、「OK」をクリックすると、「メ<br>モリが足りないため、オブジェクトのアピア<br>ランスを処理できません」というエラーが出<br>る。 |                                                                                                    | 原因等を調査しましたが、本件は直接メーカに<br>問合せを実施します。現在、問合せ準備中です<br>(ユーザ登録完了次第、メーカに問い合わせ実<br>施)。                                                                                                    | 2005/2/4              | 2005/3/1                          | 作業待ち    |
| 30 各端末                   | Adobe Illustrator | ファイルを保存で、拡張子「.AI」で保存しよ<br>うとすると、「不明なエラーが発生しました」<br>というエラーが出る。                                          |                                                                                                    | 原因等を調査しましたが、本件は直接メーカに<br>問合せを実施します。現在、問合せ準備中です<br>(ユーザ登録完了次第、メーカに問い合わせ実<br>施)。                                                                                                    | 2005/2/4              | 2005/3/1                          | 作業待ち    |

| 3 | 32 端末<br>(cobalt)                       | マニピュレータ<br>用のソフトウェア                | マニピュレータ用のソフトウェアを動かすた<br>といいし、管理者権限を持つ、ローカルの<br>ユーザでログインしないといけない。               |                                    | 運用方法を大学と要相談する必要があります。<br>現在保留中です。                                                                                                    | 2005/2/7  |                              | 作業待ち                 |
|---|-----------------------------------------|------------------------------------|--------------------------------------------------------------------------------|------------------------------------|----------------------------------------------------------------------------------------------------|-----------|------------------------------|----------------------|
|   |                                         |                                    |                                                                                |                                    | 大学より、マニピュレータ用の管理者権限を持<br>つ、ローカルのユーザを作成するよう、指示あ<br>り。<br>後日作業いたします。                                                                                                    |           | 2005/3/15                    | _                    |
| 3 | 33 各端末                                  | Open GL<br>(Visual Studio<br>.NET) | どこにヘッダーファイル やライブラリがある<br>のか。                                                   |                                    | OpenGLを利用するためのヘッダーファイル(gl.h<br>glaux.h glu.h) は、次のフォルダに格納されてい<br>ます。<br>C:¥Program Files¥Microsoft Visual Studio .NET<br>2003¥Vc7¥PlatformSDK¥Include¥gl<br>OpenGLを利用するためのライブラリファイル<br>(glaux.lib glu32.lib opengl32.lib)は、次のフォル<br>ダに格納されています。<br>C:¥Program Files¥Microsoft Visual Studio .NET<br>2003¥Vc7¥PlatformSDK¥Lib | 2005/2/8  | 2005/2/25                    | 解決済                  |
| 3 | 34 各端末                                  | Visual Studio<br>.NET              | 「C/C++ コンソールプロジェクト」を作成し,<br>プログラムをデバッグしようと, デバッグで<br>きない.                      |                                    | 管理者権限でログイン後、「Debugger Users」グ<br>ループのメンバに「MMS¥Domain Users」を追加<br>する事で、デバッグができます。メンバの追加は<br>次回保守時に実施予定です。<br>メンバの追加を実施しました。                                                                                                    | 2005/2/8  | 方法発見<br>2005/3/1<br>2005/3/9 | 解決済                  |
| 3 | 35 各端末                                  | Visual Studio<br>.NET              | 「Win32 プロジェクト」を作成しようとすると,<br>「vcproj ファイルが開けない」というメッセー<br>ジがでて, プロジェクトを作成できない。 |                                    | 原因・解決方法を調査中です。                                                                                                    | 2005/2/8  |                              | 検討中                  |
| 3 | 39 端末<br>(w03v)                         | ICAクライアント                          | マルチメディア端末のうち、1台だけ、ICAク<br>ライアントのインストールに失敗してしまう。                                | (原因は不明)16ビットアプリケーションのエ<br>ラーと出ている。 | 該当端末について、リストア実施後、再インス<br>トールを実施しました。<br>ICAインストール実施後、ビデオシステム用の<br>パーティション作成しました。                                                                                                    | 2005/2/21 | 2005/2/23<br>2005/3/1        | 解決済                  |
| 4 | 10 本体側PC<br>(confn)対<br>照側<br>PC(confs) | Mpegデコードソ<br>フト<br>SoftViewer      | メモリが足りませんとのエラー表示が出る。                                                           | ローカルドライブにソフトウェアの作業領域<br>が必要なため     | 原因・解決方法を調査中です。<br>ローカルドライブを作成。動作確認を実施しまし<br>たが、同様のエラーが出ました。再度、メーカへ<br>問合せます。                                                                                                    | 2005/2/22 | 2005/3/15                    | 作業待ち<br>(作業予定日 3/16) |

| 4 | 1 オンデマン<br>ド端末<br>(color) | docuhouse             | カラープリンタの手差しを使用して印刷しよ<br>うとしたところ、「プリンター本体に用紙があ<br>りません。プリンター処理を続けますか」と<br>いうメッセージがでる現象が発生。                                                                                                    | 現在メーカへ原因を調査依頼しています。                                                                                                    | 2005/3/1 |                        | 解決済  |
|---|---------------------------|-----------------------|----------------------------------------------------------------------------------------------------|----------------------------------------------------------------------------------------------------|----------|------------------------|------|
|   |                           |                       |                                                                                                    | 手差しトレイは通常のトレイと異なり、用紙のサ<br>イズや用紙の残量の情報を取得することができ<br>ません。この為、ソフトウェアで(印刷できないか<br>もしれないが)続けて印刷してよいか?という確<br>認のメッセージがでるようになっています。これ<br>はソフトウェアの仕様です。残念ながらそのメッ<br>セージを出さないように設定することはできませ<br>ん。<br>(本件については、手順書を提出済です) |          | 2005/3/15              |      |
| 4 | 2 各端末                     | Visual Studio<br>.NET | VisualStudio.NETを起動し、「ファイル」ー<br>「新規作成」-「プロジェクト」を選択し、「新<br>しいプロジェクト」ダイアログボックスを表示<br>して、プロジェクトの種類はVisualBasicプロ<br>ジェクト、テンプレートはASP.NET Webアプ<br>リケーションを選択し、「場所」ボックスには<br>デフォルトで表示された<br>「http://localhost/WebApplication1」を選択<br>し、「OK」をクリックしたところ、次のエラー<br>メッセージが表示され、先に進めない。<br><br>[エラーメッセージ内容]<br>以下の<br>URL:'http://localhost/WebApplication1'に<br>あるWebプロジェクトを作成するか、開こう<br>として、以下のエラーが発生しました。'サー<br>バーに接続できませんでした' | IISの設定完了次第、本件は対応します。                                                                                                    | 2005/3/2 |                        | 作業待ち |
| 4 | 3 autumn<br>(サーバ)         | Apache                | Apache のアクセス制限について、現在、<br>「マルチメディア端末のみアクセス可」とし<br>ているが、これを「マルチメディア端末と春<br>日キャンパス(133.51.0.0/16)からアクセス<br>可」に変更してほしい。                                                                                                    | アクセス制限の設定変更を、3月の定期保守時<br>に実施します。<br>3月の定期保守時にアクセス変更を実施しまし<br>た。                                                                                                    | 2005/3/1 | 2005/3/10<br>2005/3/15 | 解決済  |
| 4 | 4 autumn<br>(サーバ)         | PowerGres             | PowerGres のユーザデータベースの配置<br>場所を、大容量ディスク装置の1ボリューム<br>をWWWサーバでマウントし、そこに置く(こ<br>の場合、容量制限をかける)という運用にし<br>てほしい。                                                                                                    | 現在、autumn(WWWサーバ)には、MSA1000の<br>ディスク1本分がDドライブとしてマウントされて<br>いますが、データベース領域として使用して問<br>題ないかどうかを検討中です。                                                                                                    | 2005/3/1 | 2005/3/10              | 検討中  |

| 45 | 5 各端末 | Java                               | マルチメディア端末上の Java のバージョン<br>について、PATH に設定しているJavaの<br>バージョンを 1.4.2_07 から 5.0 Update1と変<br>更する (ユーザはデフォルトでは 5.0<br>Update1 を使うことにする)。 | 3月の定期保守時に、マルチメディア端末の環<br>境変数の設定変更を行います。<br>3月の定期保守時に、マルチメディア端末の環<br>境変数の設定変更を実施しました。 | 2005/3/1  | 2005/3/10<br>2005/3/15 | 解決済 |
|----|-------|------------------------------------|----------------------------------------------------------------------------------------------------|--------------------------------------------------------------------------------------|-----------|------------------------|-----|
| 46 | 3 端末  | ffftp                              | マルチメディア端末からffftpを利用すると、<br>「INIファイルに保存できません」と表示され<br>る。                                                                             | 「FFFTP」の作業フォルダがZドライブになるよう<br>に、設定を変更しました。                                            | 2005/3/11 | 2005/3/15              | 解決済 |
| 47 | 7 端末  | Open GL<br>(Visual Studio<br>.NET) | OPEN GLのヘッダーとライブラリのパス(№.<br>33)をデフォルトで使える状態にすることは<br>可能か。                                                                           | 現在、調査中です。                                                                            | 2005/3/9  |                        | 検討中 |

# 要望事項の発生解決状況確認書

## 1.要望件数

| <u>~ - 11 ~ ~</u> |        |    |
|-------------------|--------|----|
| No.               | 項目     | 件数 |
| 1                 | 前回残件数  | 0  |
| 2                 | 発生件数   | 0  |
| 3                 | 解決件数   | 0  |
| 4                 | 残件数    | 0  |
|                   | (残件内訳) |    |
| (1)               | 作業待ち   | 0  |
| (2)               | 調査/検討中 | 0  |
| (3)               | 再現待ち   | 0  |
| (4)               | 動作確認待ち | 0  |

#### 2.依頼内容

|  | No. | 種別 | 懸案事項 | 理由 | 対策 | 発生日 | 対策日 | 備考 |
|--|-----|----|------|----|----|-----|-----|----|
|--|-----|----|------|----|----|-----|-----|----|